## How to upload W/E reading using Web App

\*NOTE I will use demo account 10000610012 and Chrome

- 1.
- a) Use chrome and type the url below

https://matlosana-meter-reading.co.za

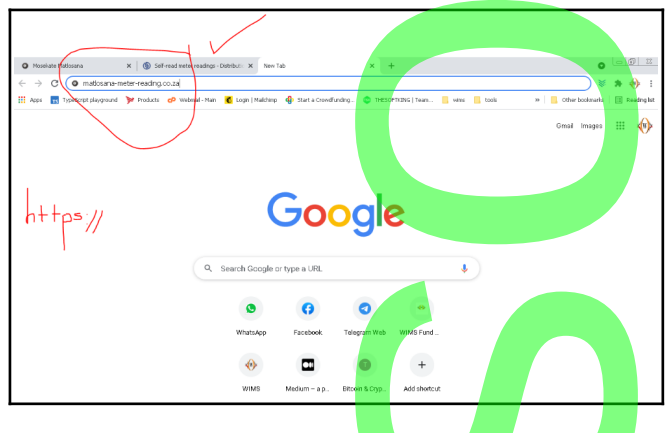

b) Allow location tracking on chrome and on phone

## Android (Chrome)

- 1. Open the Google Chrome app.
- $\label{eq:constraint} \textbf{2. Touch the Chrome menu} \ .$
- 3. Touch Settings > Site settings > Location.

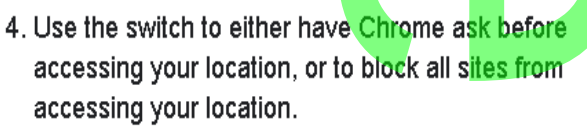

5. Touch the specific blocked or allowed sites to manage exceptions.

....

2.

## a) Login

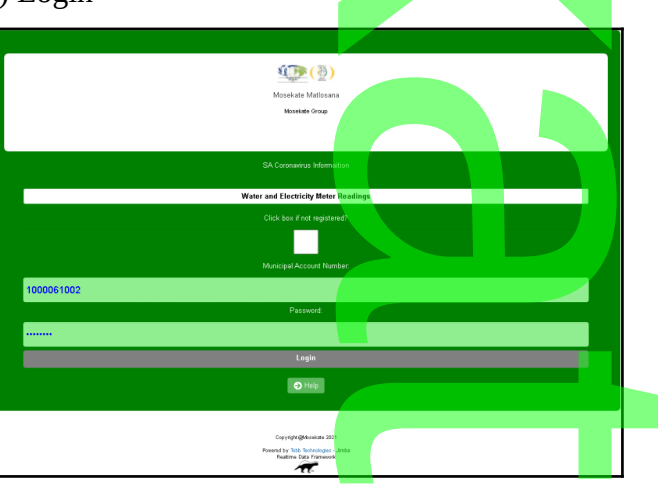

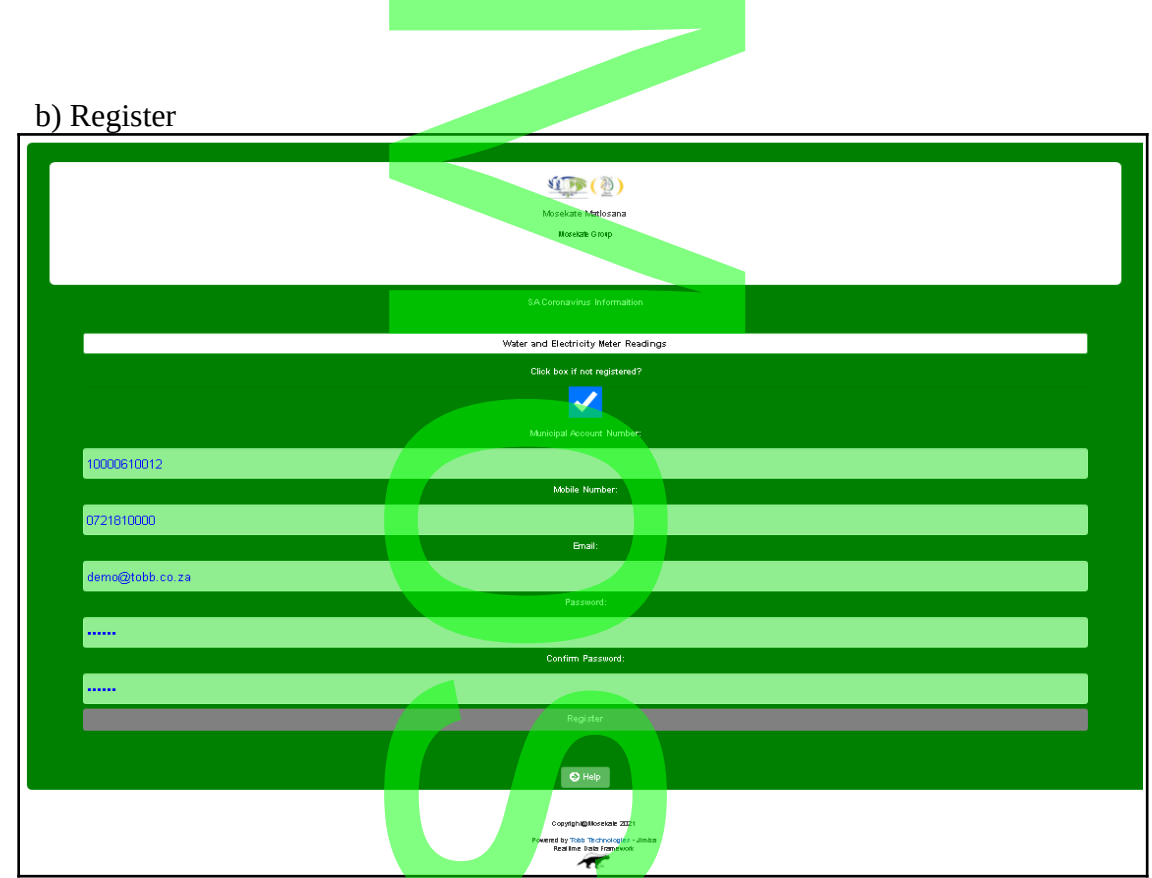

- 3. Go to your email and click the link sent to you by admin
- 4. Once confirmed login and click New Readings

| =  | (    | New         | Readin          | gs      |                |     |   |
|----|------|-------------|-----------------|---------|----------------|-----|---|
|    |      | READIN      | NGS 202         | 2       |                |     |   |
| ID | Туре | Meter N     | 0               | M<br>Re | eter<br>eading | Con |   |
| 24 | E    | 31144290    | )43414          | 21      | 6222           | New | r |
| 23 | E    | D13456      |                 | 60      | )00            |     |   |
|    |      | READI       | NGS 202         | 21      |                |     |   |
| ID | Туре | Meter<br>No | Meter<br>Readii | ng      | Comm           | ent | I |
| Ba | ck   |             |                 |         | E              | Ð   |   |

5. Complete form by supplying type, meter number, readings and photo

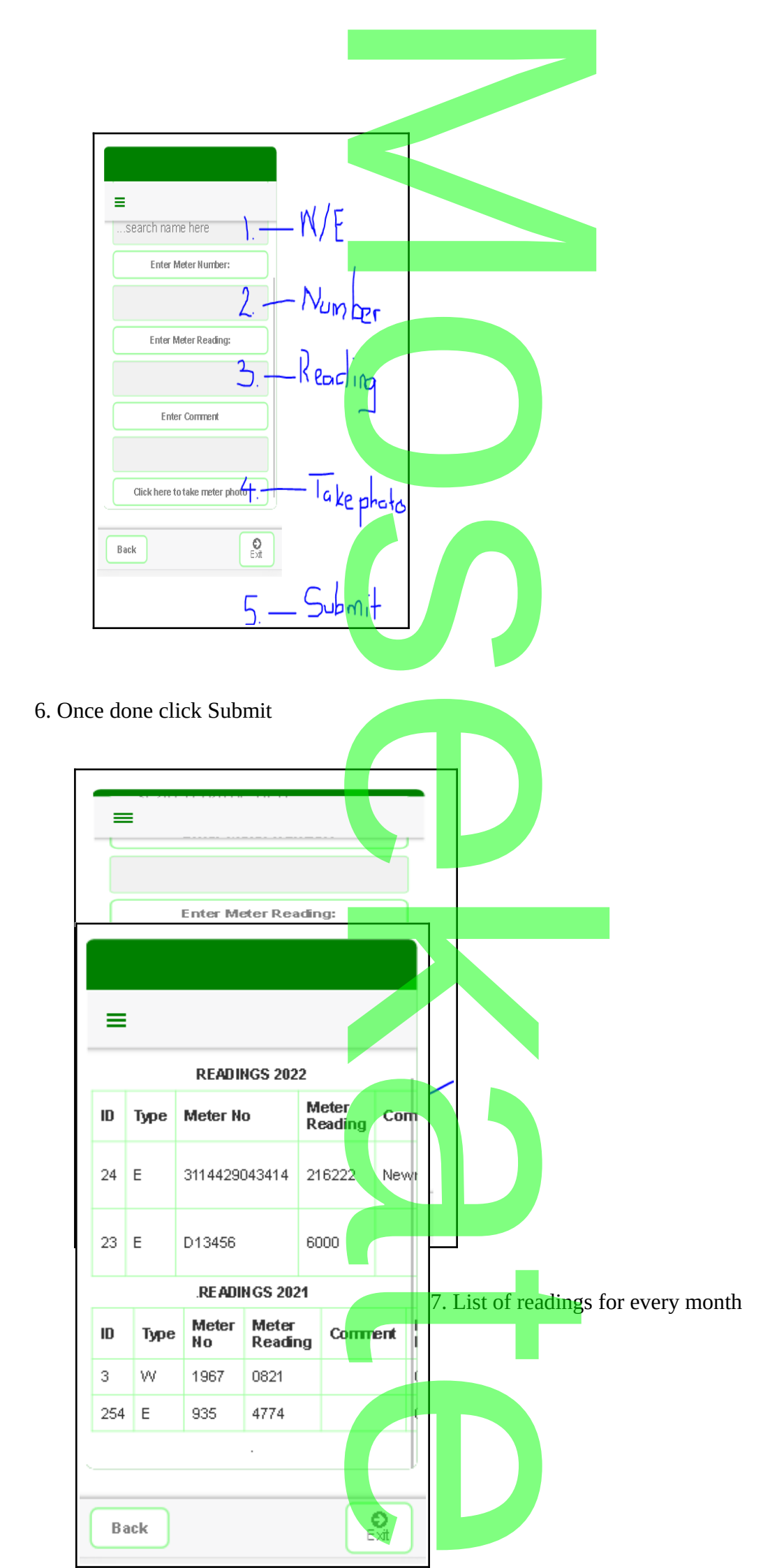

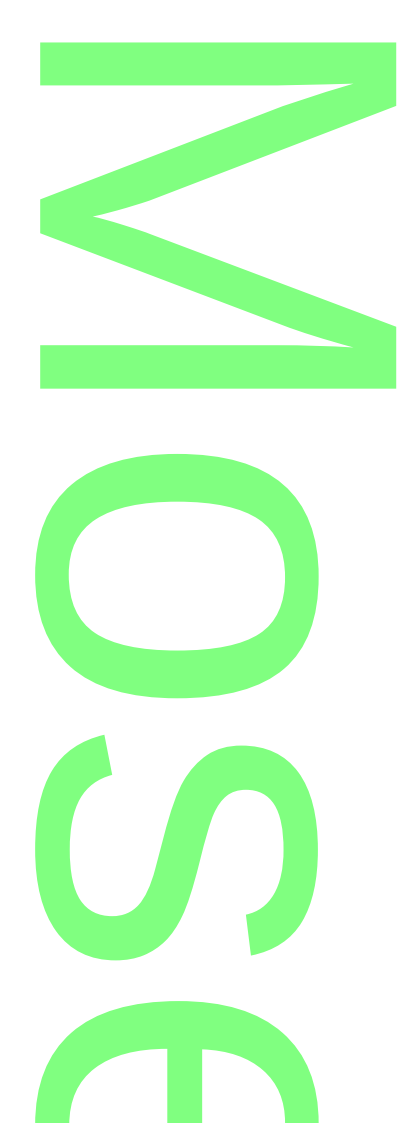

8. Privacy Policy

You information supplied is only for use by Mosekate and Matlosana municipality and by suing this app you agree to terms and conditions and POPIA compliance.

## 9. Support

Send request for support to <u>it@mosekate.co.za</u> or call the number 0731820631

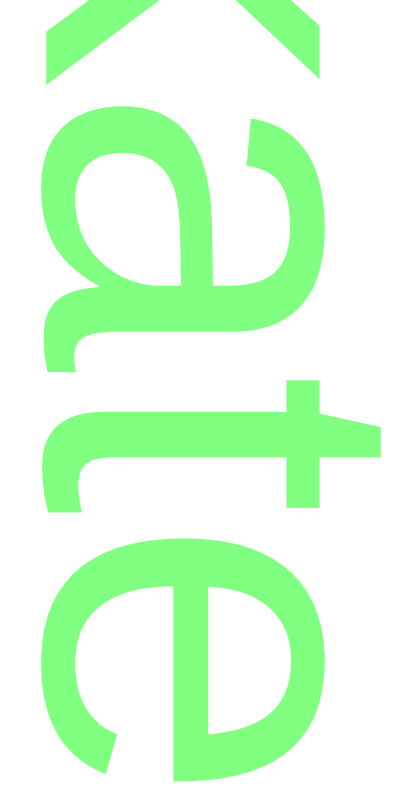